## GUIDE FOUR: YOUR TKS SERVICE PASSWORD

## TKS GUIDE

## <u>1 – Get started with the myTKS section at www.tkscable.com:</u>

2 Verify your account:

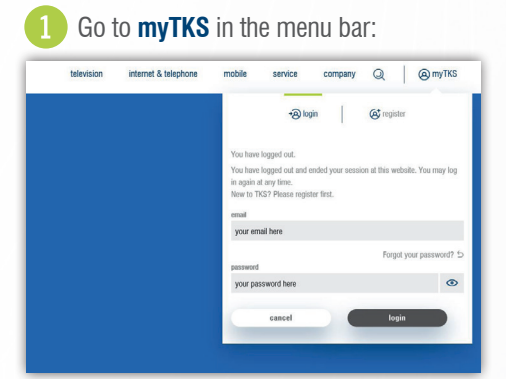

Note: If you are already verified you will get a notification when

you click on the verification button and all your customer details

## **NOT REGISTERED YET?**

You need to complete the verification process by typing in your cutomer number, starting with 300000xxxxx... Once verified you will see your customer details with TKS, e.g contracts, invoices, personal data.

Login with your **username** (example@whatever.com) and **password. New to TKS? Please register first.** 

| 2 – | What's | my | service | password | and | where | do | L | find | it: |
|-----|--------|----|---------|----------|-----|-------|----|---|------|-----|

will be already available.

The TKS service password is automatically generated for each customer in the TKS systems. Using your service password for the myTKS app, you will be able to manage your contracts and use different functions of the app. You may create your own password that you can easily remember. The service password is also necessary when calling the TKS support line. Our sales representatives will ask you for your service password in order to give you information concerning your TKS services.

| 1 Go to service passy | vord in the main navigation | bar <b>2</b> You will now see your originally generated service password with TKS                                                                                                    |
|-----------------------|-----------------------------|----------------------------------------------------------------------------------------------------|
| pany () (a)           | mvTKS                       |                                                                                                    |
|                       |                             | service password                                                                                                    |
| myTKS pri             | vacy                        | Change your myTKS app service password                                                                                                    |
| service pa            | ssword                      | Using your service password for the myTKS app, you will be able to manage your contracts and use different functions of the app. You may create your own password that you can easily remember. |
|                       |                             | Within the myTKS app you can also change your login credentials.                                                                                                    |
| verification          | 1                           | test123j Save                                                                                                    |
| profile               |                             |                                                                                                    |

You can either use the origonally generated service password or create your own. Just overwrite the text and click the save button. The new personal generated service password will be automatically transfered to the TKS customer platform.

If you have any questions concerning your services do not hesitate to contact our 24/7 customer hotline: +49 631 3522 499 Or service@tkscable.com

> TKS A VODAFONE COMPANY